## Opprette SOSI-koder i Penmap Project Manager

Dette eksempelet viser hvordan du lager eget kodebibliotek basert på «gamle» 4-sifrede SOSI-koder. Du kan bruke samme framgangsmåte som under for å lage kodebibliotek basert på dine egne behov.

1. Logg den inn i Penmap Project Manager (PPM). Marker prosjektet ditt, og klikk Settings.

| 😻 Penmap Project Manager — 🛛 🗌                                                  | ×     |         |                   |             |                     |                 |        |         |
|---------------------------------------------------------------------------------|-------|---------|-------------------|-------------|---------------------|-----------------|--------|---------|
|                                                                                 | 12    | 🨻 Penma | p Project Manager |             |                     |                 | - C    | ×       |
|                                                                                 |       | Trimble | Connect projects  |             |                     |                 |        | 1?      |
| Logg inn på Penmap Project                                                      |       | Search: |                   |             |                     | New Settings    | Delete | Refresh |
| Managor                                                                         |       | Status  | Name              | Description | Last Updated        | Last user       |        |         |
| Ivialiagei                                                                      |       | ×       | Peab E6KM         |             | 17.02.2020 11:31:23 | Salg Norgeodesi |        |         |
| E postadrossa                                                                   |       | ×       | Bjørnadalen 123   |             | 03.01.2020 09:18:42 | Salg Norgeodesi |        |         |
| E-postadi esse                                                                  |       | *       | Penmap            |             | 18.01.2019 15:44:08 | Salg Norgeodesi |        |         |
| Passord                                                                         | •     |         |                   |             |                     |                 |        |         |
| Logg inn                                                                        |       |         |                   |             |                     |                 |        |         |
| Forbli innlogget Glemt pass                                                     | sord? |         |                   |             |                     |                 |        |         |
|                                                                                 |       |         |                   |             |                     |                 |        |         |
| Trimble                                                                         |       |         |                   |             |                     |                 |        |         |
| Personvern   Vilkår<br>© Koplbeskyttet 2016, Trimble Inc. [build-versjon 4.0.0] |       |         |                   |             |                     |                 |        |         |

2. Gå på fanen *Penmap Templates* og velg *Create* for å lage ny. Du kan også editere eller fjerne templates.

| enmap Project Manager        |                                  | - |   |
|------------------------------|----------------------------------|---|---|
|                              |                                  |   | 1 |
| General Team Penmap Template | S Penmap user coordinate systems |   |   |
| Available Penmap Templates   |                                  |   |   |
| Demo<br>Example              | create                           |   |   |
| HD_Maskin<br>ndska           | edit                             |   |   |
| Quickstart                   | cuit                             |   |   |
|                              |                                  |   |   |
|                              |                                  |   |   |
|                              |                                  |   |   |
|                              |                                  |   |   |
|                              |                                  |   |   |
|                              |                                  |   |   |
|                              |                                  |   |   |
|                              |                                  |   |   |
| OK Cancel                    |                                  |   |   |

## 3. Gå på create / edit schema

| 😻 iFeature Editor              |           |                 |            |    |
|--------------------------------|-----------|-----------------|------------|----|
| Feature                        | Page      |                 | GIS status | A  |
| EL kabeltrase lavspent         | Teknis    | ske_anlegg      | ОК         |    |
| EL kabeltrase lavspent/høysper | it Teknis | ske_anlegg      | OK         |    |
| EL kabeltrase høyspent         | Teknis    | ske_anlegg      | OK         |    |
| Trekkerør kabeltrase           | Teknis    | ske_anlegg      | OK         | -  |
| Trekkekanal kabeltrase         | Teknis    | ske_anlegg      | ОК         | =  |
| Skjot                          | Teknis    | ske_anlegg      | ОК         |    |
| Kraftstasjon                   | Teknis    | ske_anlegg      | ОК         |    |
| Vindkraftverk                  | Teknis    | ske_anlegg      | OK         |    |
| Vannledning                    | Teknis    | ske_anlegg      | OK         |    |
| Overvannsledning               | Teknis    | ske_anlegg      | OK         |    |
| Kum                            | Teknis    | ske_anlegg      | OK         |    |
| Spillvannsledning              | Teknis    | ske_anlegg      | OK         | -  |
| Add Del                        | ete       | Edit            | Сору       |    |
| Favourites (*)                 | Creat     | e / Edit schema |            | ок |
|                                |           |                 | )          |    |

4. Klikk *Add Table*. Gi koden et beskrivende navn, eks. EL\_traseL. Angi om det skal være en punktkode, linjekode eller polygon(areal)kode.

| tep 1) Define Tab                                                                                                   | les/Objects                                 |                          | Step 2) Add Fie          | ds to Tables/Ob                    | jects             |            |                |                                                |
|----------------------------------------------------------------------------------------------------|---------------------------------------------|--------------------------|--------------------------|------------------------------------|-------------------|------------|----------------|------------------------------------------------|
| able                                                                                                    | Туре                                        | ID Char 🔺                | Add Heading              | Edit Heading                       | Remove He         | eading     |                | First Select a Field I<br>Fields List - Double |
| L_traseL                                                                                                    | Linear Group                                |                          |                          | -                                  |                   |            |                | Click To Edit                                  |
| L_traseLH                                                                                                    | Linear Group                                |                          | Name                     | lype                               | (Base type)       | Rank       | Page No        |                                                |
| L_trase_H                                                                                                    | Linear Group                                |                          | LTEMA                    | Text                               | String            | 1          | 1              | Add Field                                      |
| rekkRor                                                                                                    | Linear Group                                |                          | Notis                    | Text                               | String            | 2          | 1              |                                                |
| rekkKanal                                                                                                    | Linear Group                                | =                        |                          |                                    |                   |            |                | Edit Field                                     |
| íraftstasj                                                                                                    | Symbol                                      |                          |                          |                                    |                   |            |                | Bemove Fiel                                    |
| findkraft                                                                                                    | Symbol                                      |                          |                          |                                    |                   |            |                |                                                |
| kjot                                                                                                    | Symbol                                      |                          |                          |                                    |                   |            |                |                                                |
| pillVannL                                                                                                    | Linear Group                                |                          |                          |                                    |                   |            |                |                                                |
| annL                                                                                                    | Linear Group                                |                          |                          |                                    |                   |            |                |                                                |
| vervannL                                                                                                    | Linear Group                                |                          |                          |                                    |                   |            |                |                                                |
| íum                                                                                                    | Symbol                                      |                          |                          |                                    |                   |            |                |                                                |
| /ei_sent                                                                                                    | Linear Group                                | -                        |                          |                                    |                   |            |                |                                                |
|                                                                                                    | III                                         | •                        |                          |                                    |                   |            |                |                                                |
| Add Table                                                                                                    | Remove Table                                | Edit Table               | + Page Break             | - Page Break                       | Auto Page         | Remo       | ve All Breaks  |                                                |
|                                                                                                    |                                             |                          |                          | Step 4) Customia                   | e Page Prope      | rties - Or | ational        |                                                |
| ep 3) Drop Down                                                                                                    | List Items for Fields - C                   | ptional                  |                          | Step 4) customia                   |                   |            | Allorital      |                                                |
| ep 3) Drop Down<br>alue for the list:                                                                               | List Items for Fields - C<br>List Box/Co    | ptional<br>mbo Box List  |                          | Page Number                        | Page Title        |            | Tag T          | Text Page Colour                               |
| tep 3) Drop Down<br>alue for the list:                                                                              | List Items for Fields - C<br>List Box/ Co   | Optional<br>mbo Box List |                          | Page Number                        | Page Title<br>Non |            | Tag T<br>Defau | Fext Page Colour<br>It -2894893                |
| tep 3) Drop Down<br>ralue for the list:                                                                             | List Items for Fields - C<br>List Box/ Co   | )ptional<br>mbo Box List | Item Edit                | Page Number                        | Page Title<br>Non |            | Tag T<br>Defau | Fext Page Colour<br>ult -2894893               |
| ralue for the list:                                                                                                 | List Items for Fields - C                   | Optional<br>mbo Box List | Item Edit                | Page Number                        | Page Title<br>Non |            | Tag T<br>Defau | Fext Page Colour<br>Jit -2894893               |
| Add Item                                                                                                    | List Items for Fields - C<br>List Box/ Co   | Detional<br>mbo Box List | Item Edit<br>Remove Item | Page Number                        | Page Title<br>Non |            | Tag T<br>Defau | Fext Page Colour<br>ult -2894893               |
| tep 3) Drop Down<br>alue for the list:<br>Add Item                                                                  | List Items for Fields - C<br>List Box/ Co   | )ptional<br>mbo Box List | Item Edit                | Page Number                        | Page Title<br>Non |            | Tag T<br>Defau | Text Page Colour<br>it -2894893                |
| Add Item                                                                                                    | List Items for Fields - C<br>List Box/ Co   | )ptional<br>mbo Box List | Item Edit<br>Remove Item | Page Number                        | Page Title<br>Non |            | Tag T<br>Defa  | Text Page Colour<br>ult -2894893               |
| Add Item                                                                                                    | List Items for Fields - C<br>List Box/ Co   | ptional<br>mbo Box List  | Item Edit<br>Remove Item | Page Number<br>1<br>+/- Properties | Page Title<br>Non |            | Tag T<br>Defau | Text Page Colour<br>alt -2894893               |
| ep 3) Drop Down<br>alue for the list:<br>Add Item<br>alpha. sort list<br>Upload List From .b                        | List Items for Fields - C<br>List Box/ Co   | iptional<br>mbo Box List | Item Edit<br>Remove Item | Page Number<br>1<br>+/- Properties | Page Title<br>Non |            | Tag T<br>Defau | Fext Page Colour<br>it -2894893                |
| ep 3) Drop Down<br>alue for the list:<br>Add Item<br>alpha. sort list<br>Upload List From .b<br>Upload List From .d | a List Items for Fields - C<br>List Box/ Co | Iptional<br>mbo Box List | Item Edit<br>Remove Item | Page Number<br>1<br>+/- Properties | Page Title<br>Non |            | Tag T<br>Defa  | Fext Page Colour<br>alt -2894893               |

5. *Add field*. Her velger du attributter. For punkter, velg *Text/string* og skriv PTEMA. For linjer, velger *Text/string* og skriv LTEMA. Angi riktig sosi-kode ved å velge *specify default* og skriv inn sosikoden for dette objektet, eksempelvis 8001 for EL\_traseL.

| 🖳 Edit column                                                                                                    | -                                                               |                                 | the set of           |                                     |
|----------------------------------------------------------------------------------------------------|-----------------------------------------------------------------|---------------------------------|----------------------|-------------------------------------|
| Labels and Database Field Name<br>Name - Compulsory - corresponds to name of fie<br>using one.                                                                                                    | ld in your database if                                          | Default Value                   | O Defendete Bensieur | Carata Data A                       |
| LTEMA                                                                                                    |                                                                 |                                 |                      | <ul> <li>Specify Default</li> </ul> |
| Label : - Optional - (If blank Name will be used for<br>database names are unclear.                                                                                                    | or a label) - use when                                          |                                 |                      | 8001                                |
| Type and Collection Method                                                                                                    |                                                                 |                                 |                      |                                     |
| Text     Text     Text | Select Field Type                                               |                                 |                      |                                     |
| Radio Button<br>Photo<br>Finger Print<br>Sketch<br>File<br>Tree                                                                                                    | can be set to<br>Automatic for<br>supported<br>Instrument types | Field Details Compulsory Hidden | Read Only            | OK Cancel                           |

- 6. Gjenta dette for alle kodene du skal lage.
- 7. Kryss ut vinduet slik at du er tilbake i menyen under punkt 3. Velg *Add*. For EL kabeltrase lavspent, skal denne menyen se slik ut. La *Code* forbli blank. Under *Page* kan du velge kategori for koden, denne finner du igjen i Penmap senere. Under *GIS*, velg tilhørende GIS-verdi som du lagde i forrige meny.

| iFeature Editor        |                             | -             |        |
|------------------------|-----------------------------|---------------|--------|
| Feature name:          | Code                        | Page:         |        |
| EL kabeltrase lavspent |                             | Tekniske_anle | egg 💌  |
| Feature type:          | GIS:                        |               |        |
| Polyline               | EL_trase                    | L             | •      |
| Graphic element:       | Layer:                      |               |        |
| Polyline               | <ul> <li>Default</li> </ul> | •             | Edit   |
|                        |                             |               |        |
|                        |                             |               |        |
|                        |                             |               |        |
|                        |                             | 1             |        |
|                        |                             | Save          | Cancel |
|                        |                             |               |        |

8. Under ser du eksempel på punktet Skjot.

| eature Editor    |   |              |              |        |
|------------------|---|--------------|--------------|--------|
| Feature name:    |   | Code         | Page:        |        |
| Skjot            |   |              | Tekniske_anl | egg 💌  |
| Feature type:    |   | GIS:         |              |        |
| Point            | • | Skjot        |              | -      |
| Graphic element: |   | Layer:       |              |        |
| Point            | • | Default      | -            | Edit   |
|                  |   | Point style: |              |        |
|                  |   | SmallCro     | SS           | -      |
|                  |   |              |              |        |
|                  |   |              |              | 1      |
|                  |   |              | Save         | Cancel |

9. Gjenta prosessen for alle kodene du har laget.